Jeśli masz profil zaufany "EPUAP" użyj "podpisywarka" https://moj.gov.pl/uslugi/signer/upload?xFormsAppName=SIGNER

### A. Aby podpisać plik "sprawozdanie.xml"

1.Umieść plik na stronie z linku, nacisnij niebieski przycisk

## Podpisz dokument elektronicznie za pomocą podpisu zaufanego

### Możesz:

- podpisywać dokumenty również te, które podpisał ktoś inny
- sprawdzić, czy inne osoby złożyły prawidłowy podpis
- zobaczyć podpisane dokumenty

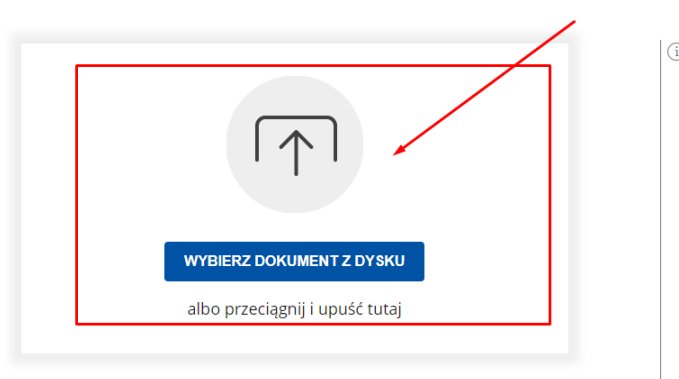

2. Po przesłaniu pliku użyj niebieskiego przycisku, aby podpisać się przez EPUAP-profil zaufany

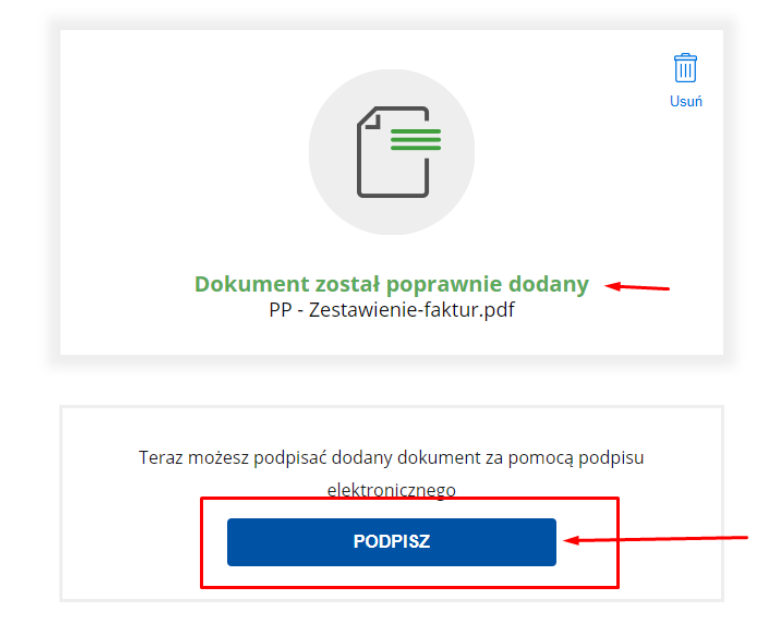

3. Postępuj zgodnie z procesem podpisywania poprzez profil zaufany (bankowość elektroniczna)

4. Po podpisaniu sprawdź, czy plik jest poprawny (na zielono) i użyj niebieskiego przycisku, aby pobrać podpisany plik

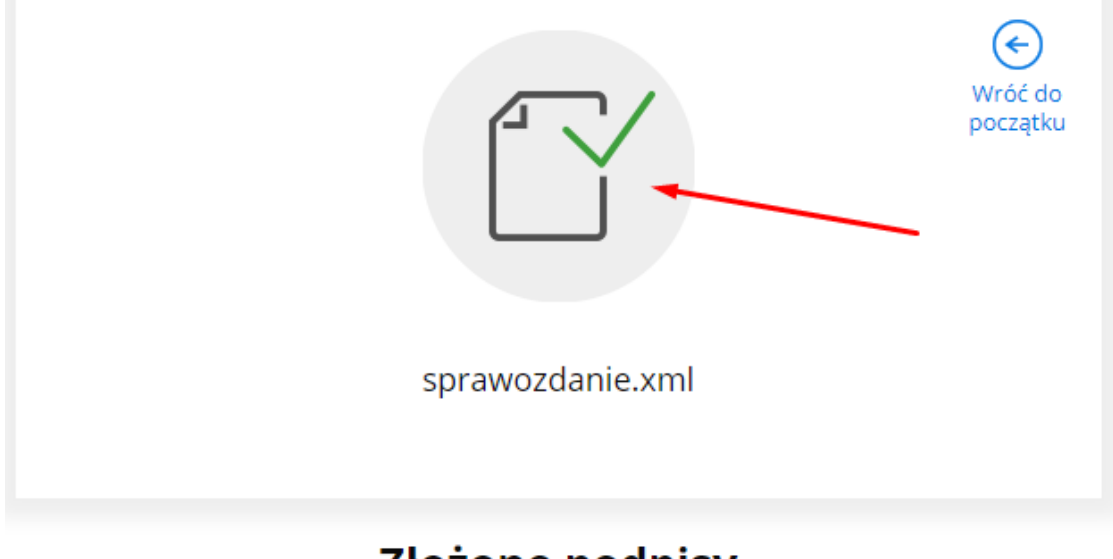

# Złożone podpisy

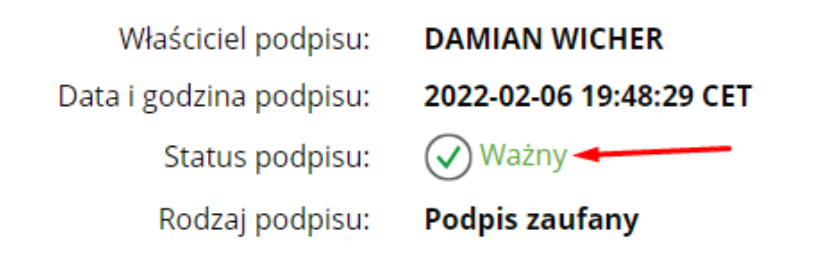

## Pokaż więcej podpisów 🗸

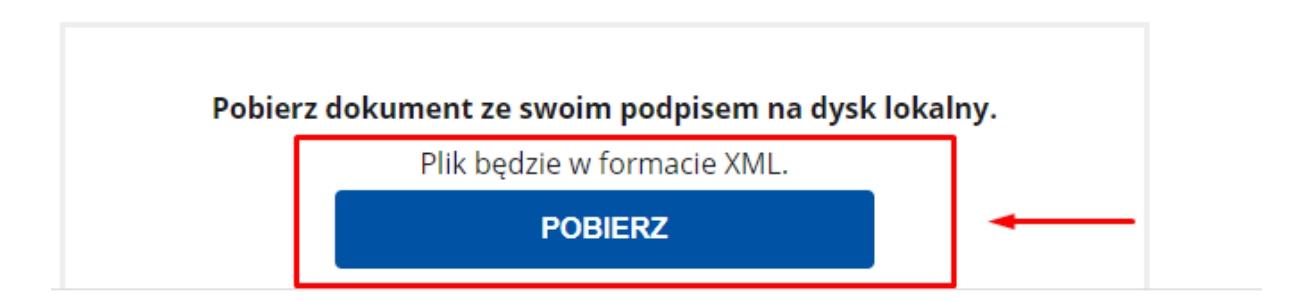

- B. <u>Aby podpisać plik "Sprawozdanie Zarządu" / "SprawZarząd"</u>
- 1. Najpierw kliknij link po prawej stronie jak na obrazku niżej

| i | Rozmiar dokumentu: maksimum 10 MB.<br>Rozszerzenie: .pdf, .txt, .rtf, .xps, .odt, .ods, .odp,<br>.doc, .xls, .ppt, .docx, .xlsx, .pptx, .csv, .jpg, .jpeg, .tif,<br>.tiff, geotiff, .png, .svg, .wav, .mp3, .avi, .mpg, .mpeg,<br>.mp4, .m4a, .mpeg4, .ogg, .ogv, .zip, .tar, .gz, gzip,<br>.7z, .html, .xhtml, .css, .xml, .xsd, .gml, .rng, .xsl,<br>.xslt, .TSL, .dwg, .dwf, .dxf, .dgn, .jp2. |
|---|----------------------------------------------------------------------------------------------------|
|   | <ul> <li>Format podpisywania:</li> <li>Dokument .pdf podpiszesz w formacie PAdES<br/>Jeśli chcesz podpisać .pdf w formacie XAdES - kliknij<br/>ten link.</li> </ul>                                                                                                    |
|   | <ul> <li>Dokumenty inne niż .pdf podpiszesz w formacie XAdES</li> <li>Sprawdź, czym się różnią formaty PAdES i XAdES.</li> <li>Zalecamy przeglądarki internetowe:         <ul> <li>Google Chrome od wersji 71.0.3</li> <li>Firefox od wersji 65.0.1</li> <li>Safari od wersji 12.0.2</li> </ul> </li> </ul>                                                                                       |

2. Umieść plik z komputera, użyj niebieskiego przycisku

## Podpisz dokument elektronicznie za pomocą podpisu zaufanego

### Możesz:

- podpisywać dokumenty również te, które podpisał ktoś inny
- sprawdzić, czy inne osoby złożyły prawidłowy podpis
- zobaczyć podpisane dokumenty

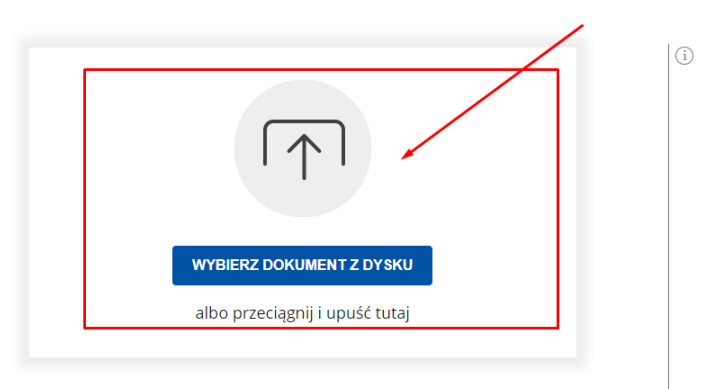

2. Po przesłaniu pliku użyj niebieskiego przycisku, aby podpisać się przez EPUAP-profil zaufany

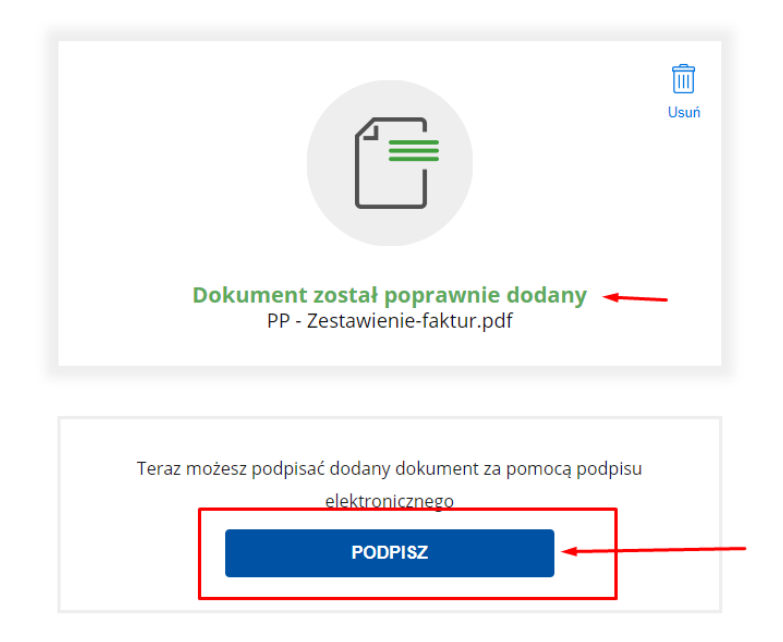

3. Postępuj zgodnie z procesem podpisywania poprzez profil zaufany (bankowość elektroniczna)

4. Po podpisaniu sprawdź, czy plik jest poprawny (na zielono) i użyj niebieskiego przycisku, aby pobrać podpisany plik

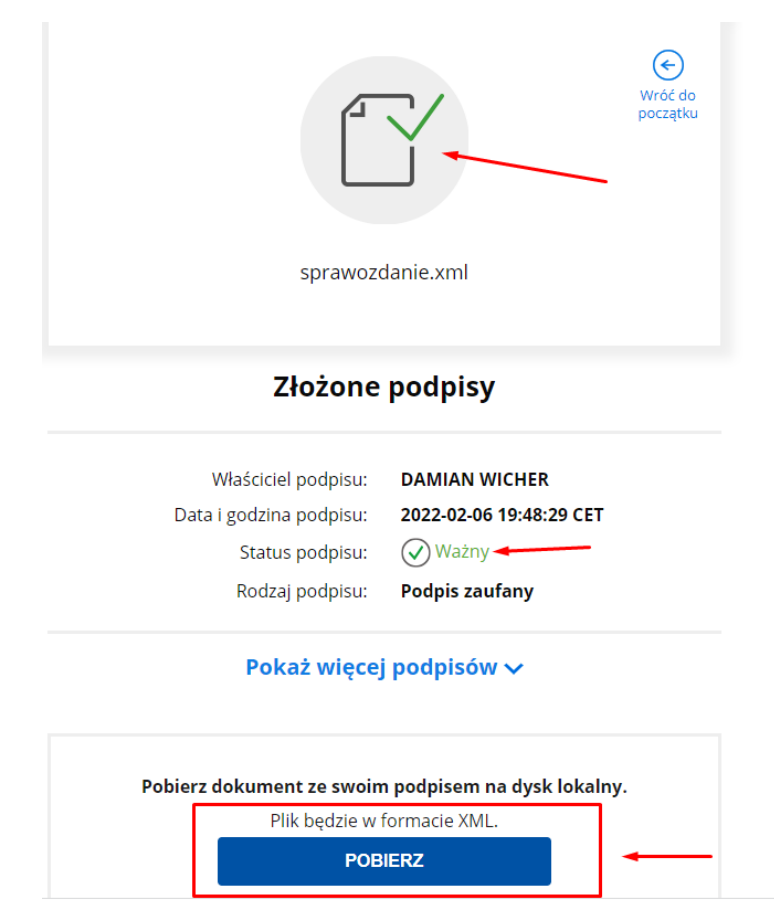